## PLC - HOW TO BOOK YOUR PARENT TEACHER INTERVIEWS (Nov. 24)

- 1. Go to the Prescott website https://prescott.psd.ca/
- 2. Click on the FOR PARENTS tab

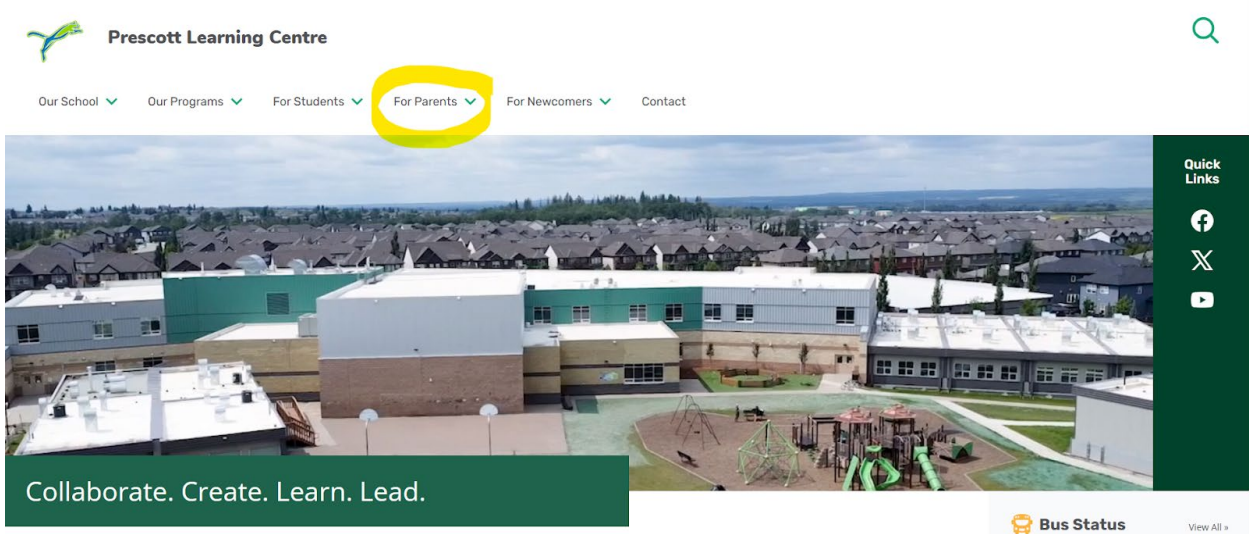

- 3. Click the link for PARENT TEACHER INTERVIEWS
- Click on the BOOK AN INTERVIEW button 4.

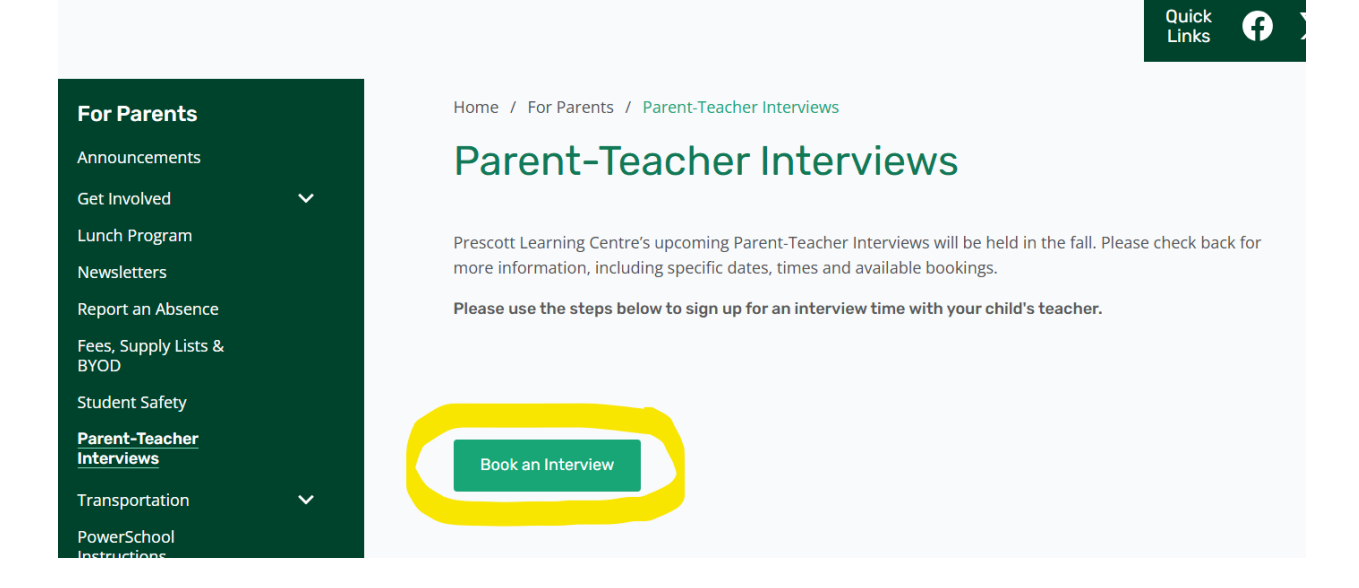

Ð

- 5. Once on the booking page, click on the REGISTER NOW link on the right-hand side beside the date you are hoping to book.
- 6. Fill in the details on the Bookings page and click on NEXT

| Bookings                             |
|--------------------------------------|
| Parent Teacher Interviews -IN PERSON |
| Step One: Enter your details.        |
| Parent Name                          |
|                                      |
| Parent Phone                         |
|                                      |
|                                      |
| Student #1 Name                      |
| Add Another Student +                |
| X Remove Last Added Student          |
| Next                                 |

7. Select your students' class and teacher from the drop downs and if you need more than one teacher, click the ADD TEACHER link. Click NEXT

| Bookings                                                          |
|-------------------------------------------------------------------|
| Parent Teacher Interviews -IN PERSON<br>Step Two: Select Teachers |
| Harley                                                            |
| Select Class                                                      |
| Select Class                                                      |
| Select Teacher                                                    |
| Choose a Class First 🗸 🗸                                          |
| Add Another Teacher +<br>X Remove Last Added Teacher              |
| Prev Next                                                         |

- 8. Choose an available booking time and click SUBMIT in the bottom right-hand corner. You will receive a confirmation of your booking and can now close the webpage.
- 9. If you need to change the booking, you can delete the booking and start over.
- 10. For any questions or issues with the booking system please contact the school office at 780-571-8079 or email us at <a href="mailto:prescott@psd.ca">prescott@psd.ca</a>